## Інструкція

## щодо підключення до онлайн зустрічі кандидатів на посаду ректора Державного закладу «Південноукраїнський національний педагогічний університет імені К. Д. Ушинського»

## Посилання для підключення до онлайн зустрічі кандидата Музиченко Ганни В'ячеславівни

https://teams.microsoft.com/l/meetupjoin/19%3A49aNjXoJ8pdcsIJK5MJsbe204ML3ZHcxy3xAdbrZaLg1%40thread.tacv 2/1631630209686?context=%7B%22Tid%22%3A%22cd0dd34a-261d-4532-b2c8-6502f16a18dc%22%2C%22Oid%22%3A%2250aaf05b-441b-40f3-a57d-611c18dd490a%22%7D

## Посилання для підключення до онлайн зустрічі кандидата Красножона Андрія Васильовича

https://teams.microsoft.com/l/meetupjoin/19%3A8Mg5pQKxaNTFpTmgDS6Rj20jmnChmAMBPBredtoqyuU1%40thread .tacv2/1631630552842?context=%7B%22Tid%22%3A%22cd0dd34a-261d-4532b2c8-6502f16a18dc%22%2C%22Oid%22%3A%223fb48987-1e2d-467c-9526-5923ae9283ee%22%7D

1) Натиснути на клавіатурі клавішу Ctrl і лівою кнопкою миші по посиланню, або скопіювати посилання в адресну строку браузеру **Google Chrome** чи **Microsoft Edge.** 

| 🧌 Приєднатися | а розмови х +                                                                                                |                                                                                                    |
|---------------|----------------------------------------------------------------------------------------------------|----------------------------------------------------------------------------------------------------|
| ← → C         | teams.microsoft.com/dl/launcher/launcher.html?url=%2F_%23%2FI%2Fmeetup-join%2F19%3Aae911da295b04e9eb6cb28a4d | 4d1730bab%40thread.tacv2%2F1613383403542%3Fcontext%3D%257b%2522Tid%2522%253a%2522cdDdd34a-261 🛧 🄗 Режим анонімного перегладу |
| <b>uji</b>    | 1                                                                                                    |                                                                                                    |
|               |                                                                                                    | Завантажити програму для Windows Шоб прановати було зручніше, використовуйте хаконну програму.                               |
|               | Як ви хочете приєднатися<br>до наради в Teams?                                                               | Продовжити в цьому браузері<br>Завантаження та інсталяція не потрібні.                                                       |
|               |                                                                                                    | Відкрити програму Teans Уначанате що програму? Перейдіть до свої наради.                                                     |
|               |                                                                                                    |                                                                                                    |
|               | Конфіденціїність і файли сообіе                                                                              | e Poaronouews indopusají npo tpetix odó                                                                                      |

2) Натиснути кнопку «Продовжити в цьому браузері»

3) Натиснути кнопку «Дозволити» використання мікрофону та камери.

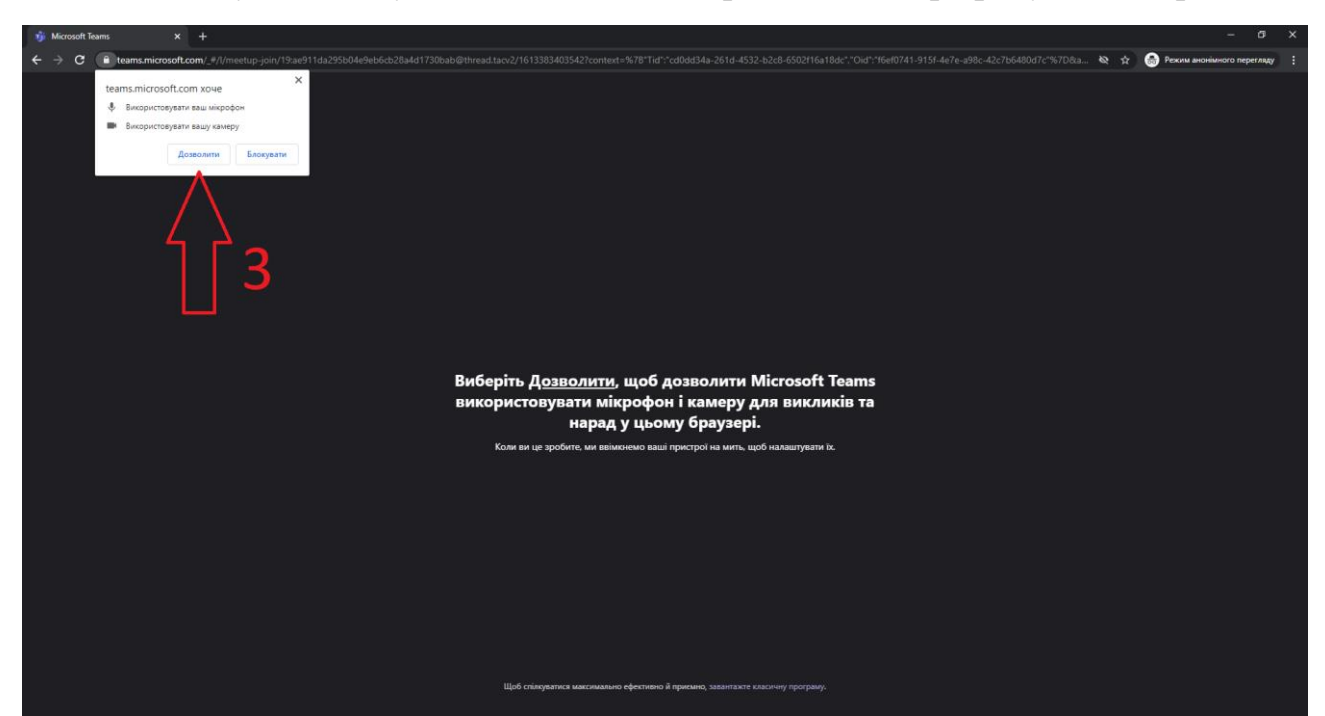

4) Введіть своє «Прізвище Ім'я По-Батькові»

| f) Hapasa (Mcrosoft Tams x + − σ ×                                                                                   |                                                                           |  |  |
|----------------------------------------------------------------------------------------------------|---------------------------------------------------------------------------|--|--|
| $\leftrightarrow$ $\Rightarrow$ C $($ teams.microsoft.com/_#/pre-join-calling/19:ae911da295b04e9eb6cb28a4d1730bab@tt | 💷 🏘 😭 🌐 Режим анонішного перегляду 🚦                                      |  |  |
|                                                                                                    | Наминуйте вудю та відео для<br>Поточна нарада                             |  |  |
|                                                                                                    | 4 e e e e e e e e e e e e e e e e e e e                                   |  |  |
|                                                                                                    | Щоб отримати більше можливостей, увійдіть або завантансе класненну версію |  |  |

- 5) Обов'язково перевірте чи виключений «Мікрофон» (відповідна іконка повинна бути виключена), іконка «Камера» за бажанням.
- 6) Натиснути кнопку «Приєднатися зараз»

7) Якщо Ви бажаєте задати запитання натисніть «Руку». Вам нададуть слово, як тільки з'явиться така можливість.

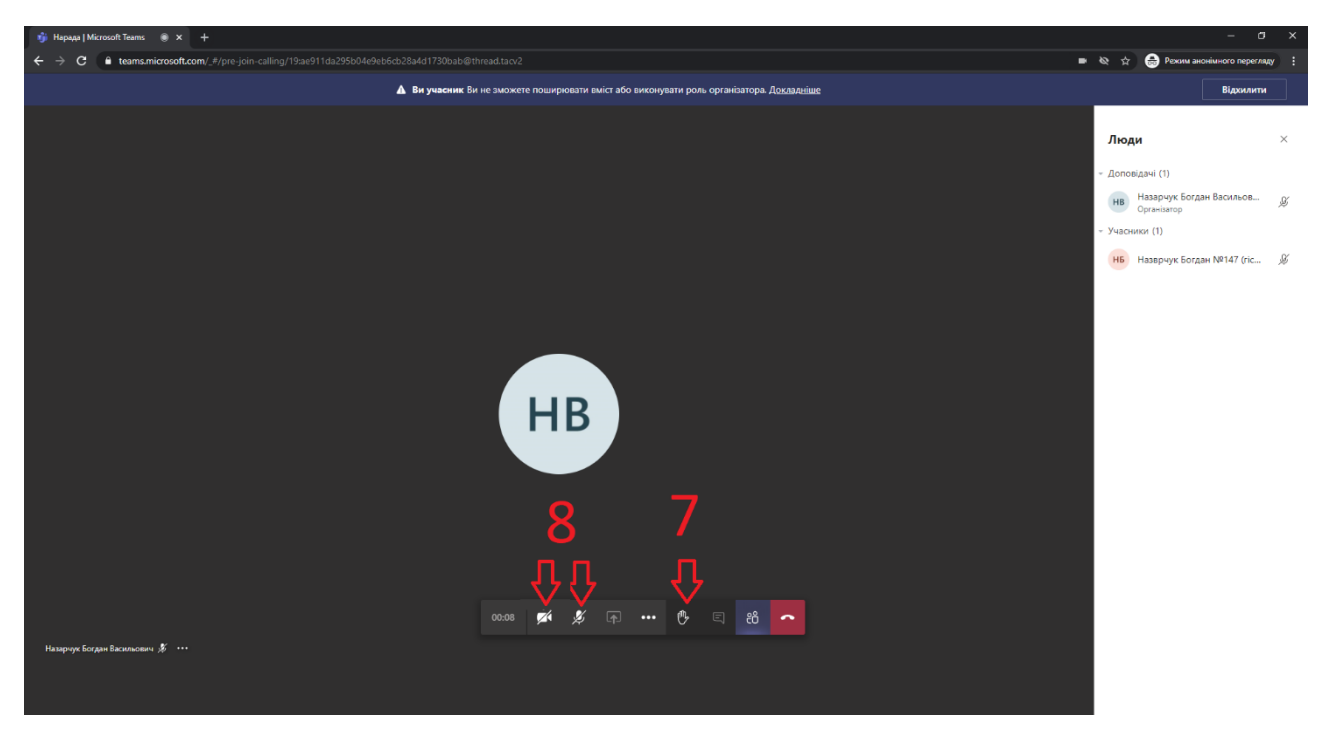

8) Щоб поставити запитання ввімкніть мікрофон (камеру за бажанням).